# 鼓山高中 113 學年度第二學期學習歷程檔案各項時程宣導一公告版

、學習成果(學期制)與多元表現(學年制)上傳時程:

| 對象    | 作業名稱               | 起 訖 日                              | 上傳件數                               | 上傳平臺                                                 |  |
|-------|--------------------|------------------------------------|------------------------------------|------------------------------------------------------|--|
| 高一、高二 | 113-2 學習成果<br>學生上傳 | 114.2.11 至 <mark>114.7.14</mark> 止 | 每學期至多6件<br>※上傳後請[主動]通知任課老師認證       | 本校                                                   |  |
|       | 113-2 學習成果<br>教師認證 | 114.2.11 至 114.7.21 止              | 如已超過學生上傳截止時間,<br>教師認證不通過,學生無法重新上傳。 | 學生學習歷程檔案系統<br><u>https://epf.kh.edu.tw/Portal.do</u> |  |
|       | 113 多元表現<br>學生上傳   | 113.9.1 至 <mark>114.7.31</mark> 止  | 上下學期共計至多 15 件<br>(無須教師認證)          |                                                      |  |

# 二、學習成果與多元表現勾選時程:(學年制)

| 對象      | 作業名稱             | 起 訖 日                       | 勾選件數                                               | 勾選平臺                                             |
|---------|------------------|-----------------------------|----------------------------------------------------|--------------------------------------------------|
| 高一(升高二) | 113 學習成果<br>學生勾選 | 114.9.8 至 <b>114.9.12</b> 止 | 每學年勾選至多6件<br>※請務必從學校系統勾選至教育部<br>中央資料庫,忘記勾選後果自負。    | 從本校學生學習歷程檔案系統<br>https://epf.kh.edu.tw/Portal.do |
| 高二(升高三) | 113 多元表現<br>學生勾選 | 114.9.8 至 <b>114.9.12</b> 止 | 每學年勾選至多 10 件<br>※請務必從學校系統勾選至教育部<br>中央資料庫,忘記勾選後果自負。 | <b>勾選</b> 至中央資料庫                                 |

## 三、學習歷程檔案收訖明細時程:(學年制)

| 對象      | 作業名稱       | 起 訖 日                          | 備註                            |
|---------|------------|--------------------------------|-------------------------------|
| 高一(升高二) |            |                                | 於本校學生學習歷程檔案系統,確認 113 勾選資料至中央資 |
|         | 113 收訖明細確認 | 114.10.13 至 <b>114.10.17</b> 止 | 料庫的件數與內容是否正確。                 |
| 高二(升高三) |            |                                | ※如未確認,視同資料無誤,日後不可要求更正。        |

#### 四、高雄市學生學習歷程檔案相關資訊:請掃描右方 QR code

登入學習歷程檔案系統,可使用校務行政系統帳密或使用 open ID 登入。 ※忘記密碼解決方式:

- 1. 可點選系統上忘記密碼,系統會發送驗證連結至 email,便可用預設密碼登入。 預設密碼:身分證字號(英文大寫)
- 2. 請到教務處<u>註冊組</u>或<u>試務組</u>還原密碼,預設密碼為身分證字號(英文大寫)

## 五、有任何問題,請掃QR CODE 或 洽詢教務處試務組

# 學習歷程檔案如何提供資料給大專校院?

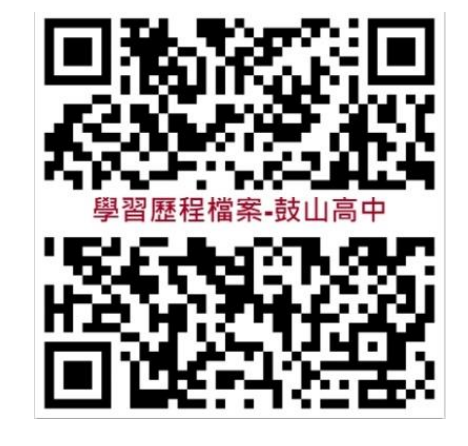

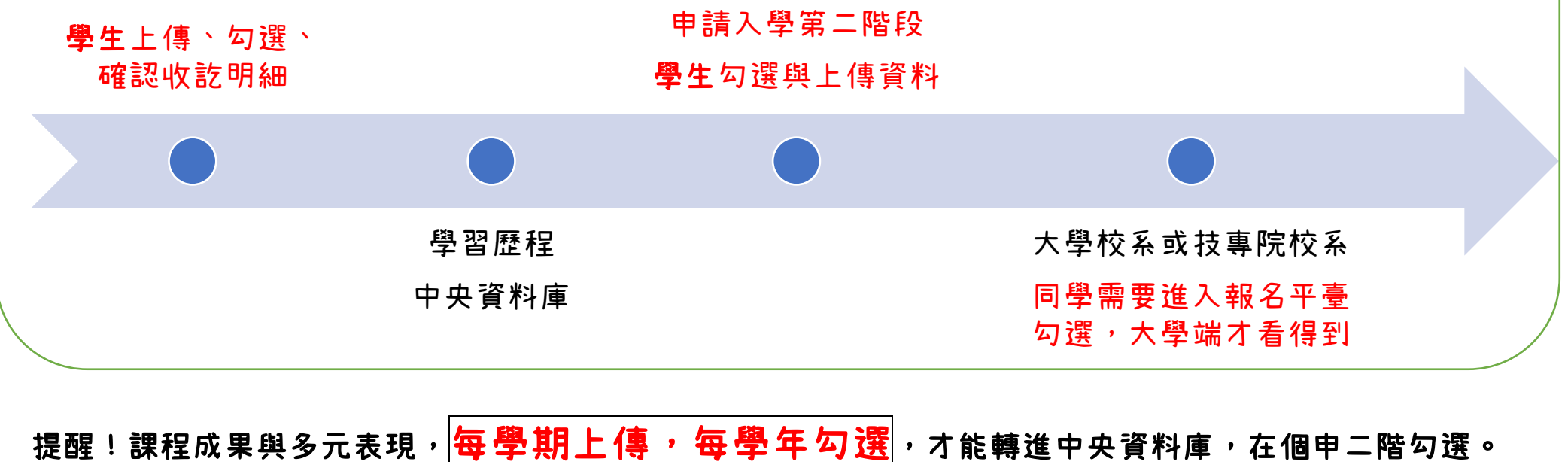